# 签约及出入金 流程

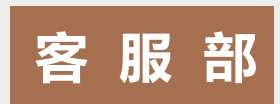

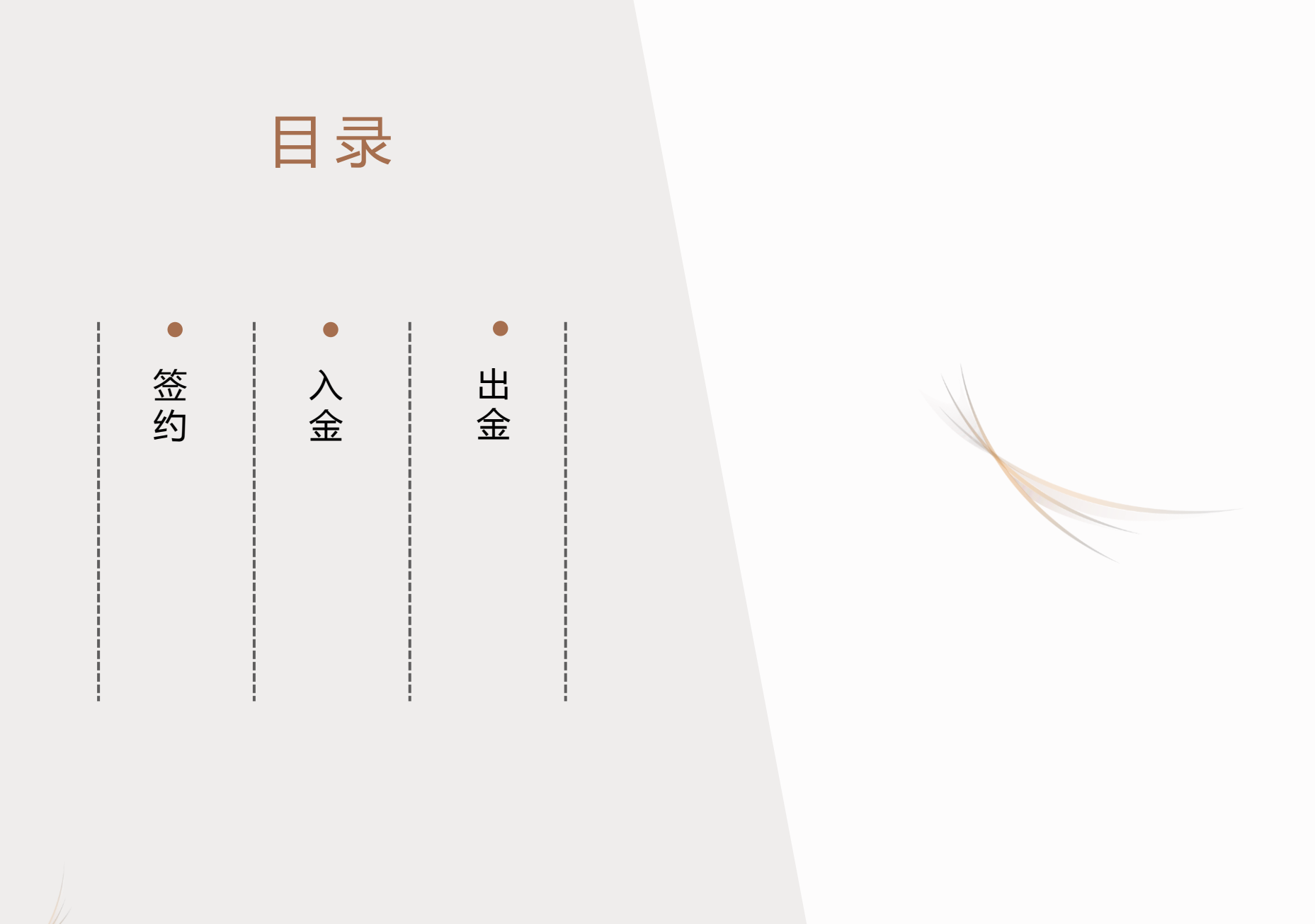

### PART ONE

01 签 约

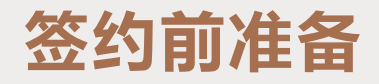

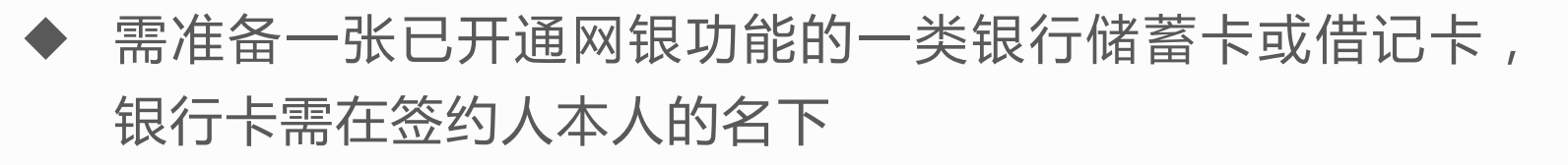

◆ 开户时预留的手机号码需保持畅通

(代理户从第一步开始操作,个人户可从第二步开始操作)

第一步:完善资料,打开华东商品手机APP,输入账号和密码, 点击"登录",再点击"我的资料"如下图:

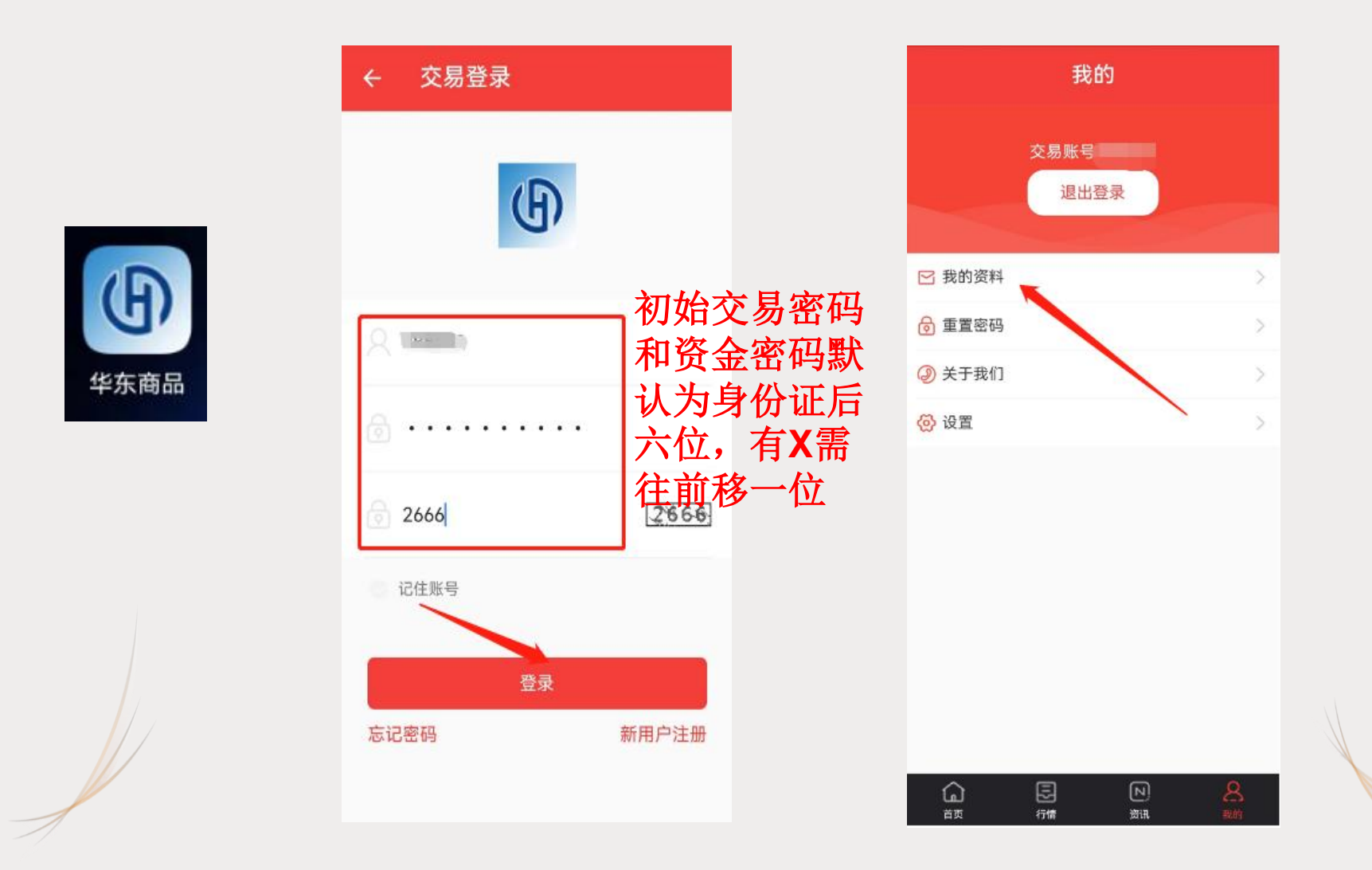

#### 填写资料信息并上传附件图片后,点击"提交"。如下图:

| <ul> <li>小人信息</li> <li>中华人民共和国居民身份证</li> <li>3</li> <li>3</li> <li>3</li> <li>4</li> <li>4</li> <li>5</li> <li>5</li> <li>6</li> <li>6</li> <li>7</li> <li>6</li> <li>7</li> <li>6</li> <li>7</li> <li>7</li></ul>                                                                                                    | ← 个人信息                        | 提交           |
|----------------------------------------------------------------------------------------------------|-------------------------------|--------------|
| 中华人民共和国居民身份证       ✓         3.                                                                                                    | <u>^人信息</u> 此处<br>●        此处 | 公司名税<br>约人姓名 |
| 3〕<br>银行卡 (儲蓄卡,不支持信用卡)<br>62 6<br>联系信息                                                                                                    | 中华人民共和国居民身份证                  | $\sim$       |
| 银行卡(储蓄卡,不支持信用卡) 62 6 K系信息                                                                                                    | 3.                            |              |
| 中国建设银行    62 6                                                                                                    | <b>银行卡</b> (儲蓄卡,不支持信用卡)       |              |
| 62 6<br>联系信息                                                                                                    | 中国建设银行                        | $\sim$       |
| 联系信息<br>m                                                                                                    | 62 6                          |              |
|                                                                                                    | 联系信息                          |              |
|                                                                                                    | m                             |              |
| and the second second s | -                             | $\sim$       |
|                                                                                                    |                               |              |

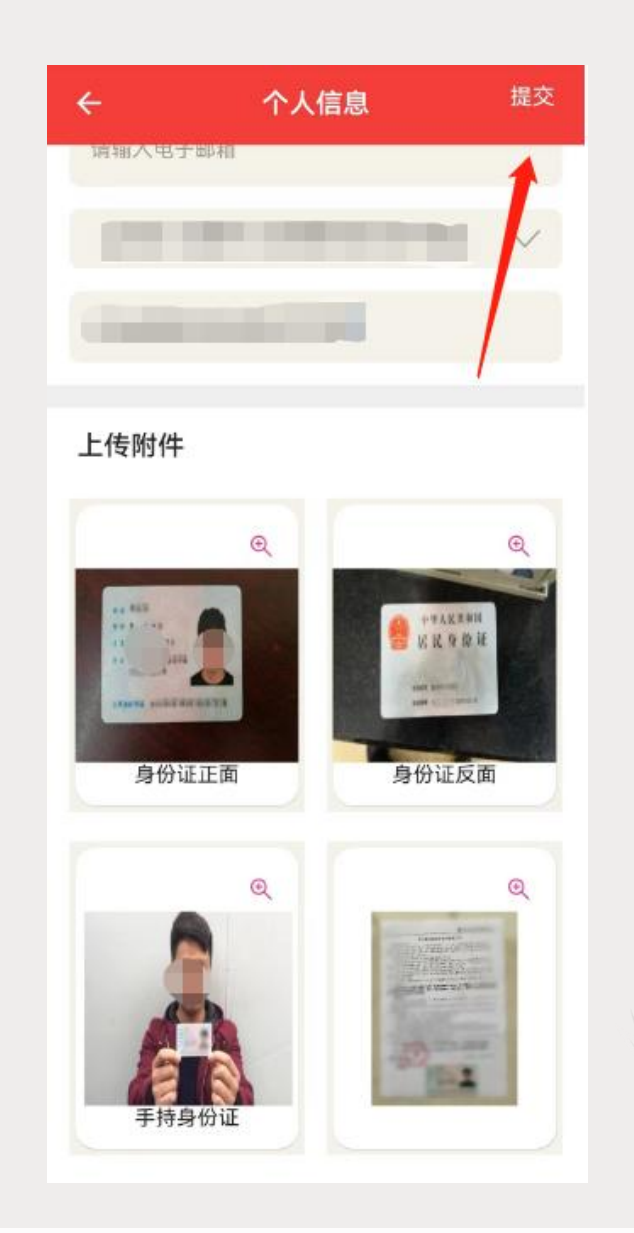

卜传附件

第二步:登录,打开华东商购销客户端,输入账号和密码,点击"登录"进入客户端。如下图:

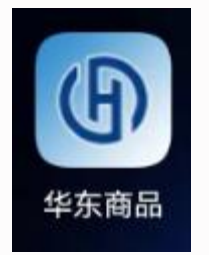

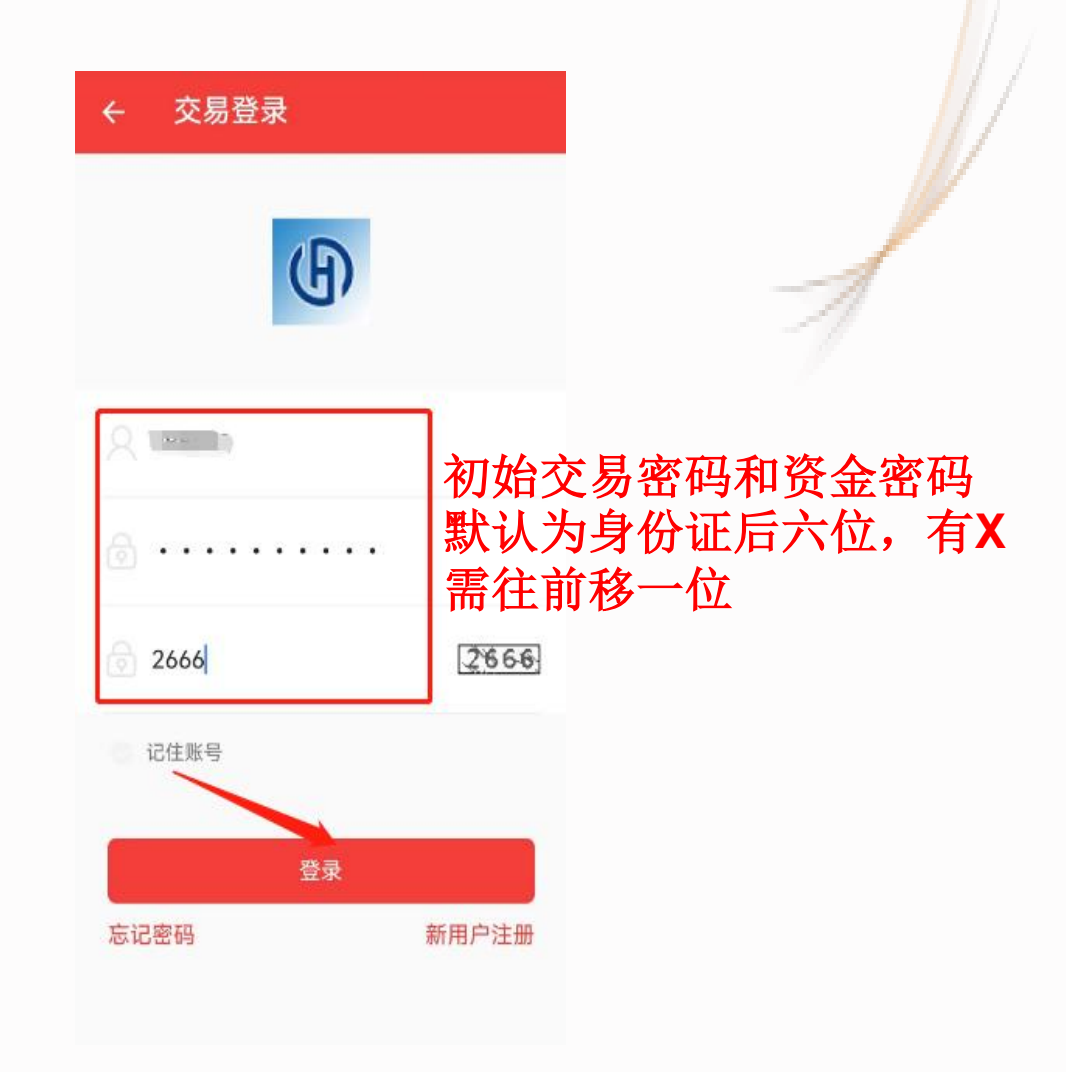

#### 进入客户端首页, 依次点击"资金""签约", 输入资金密码。 如下图: (初始资金密码默认为身份证后六位, 有X需往前移一 位)

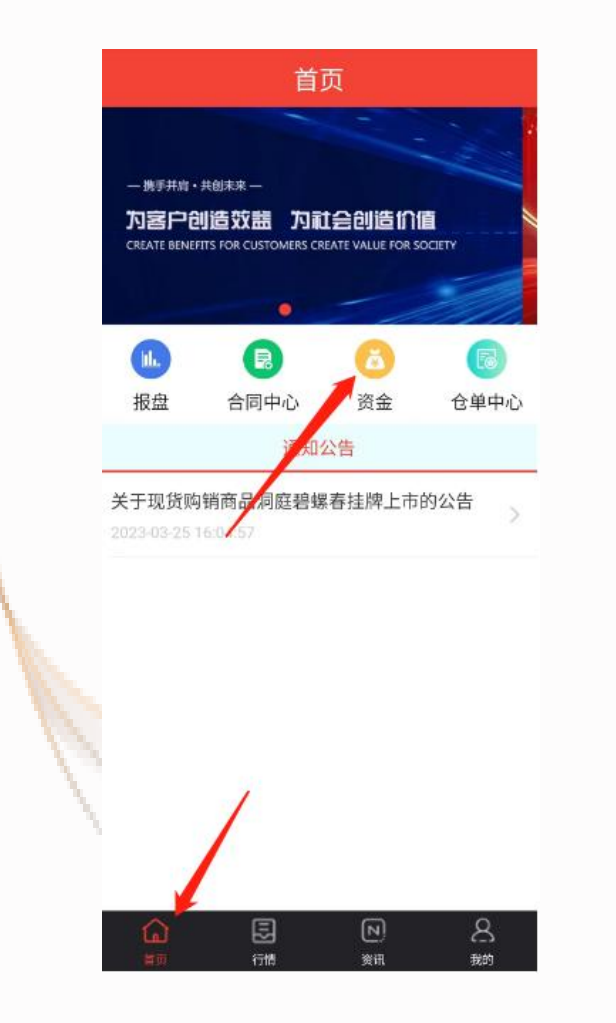

| 出金       转账查→       修改密码 (                                                                                                    | ÷    | 我的         | 钱包   |        |     |    |
|----------------------------------------------------------------------------------------------------|------|------------|------|--------|-----|----|
|                                                                                                    | 金    | 出金         | 转账查试 | 旬 修改   | 收密码 | 签约 |
| 交易日       20230327         客户编号                                                                                                    |      | 资金子账<br>户: | 主现金则 | 本      |     | ~  |
| 客户編号         期初资金       0.00         当日入金       0.00         当日出金       0.00         期末资金       0.00         加末済金       0.00         広本结       0.00         「日日       0.00         「日日       0.00         「日日       0.00         「日日       0.00         「日日       0.00         「日日       0.00         「日日       0.00 |      |            | 交易日  | 202303 | 327 |    |
| 期初资金0.00当日入金0.00当日出金0.00期末资金0.00広本结0.00可用0.00可用0.00支出0.00                                                                                                    |      | 34         |      |        |     |    |
| 当日入金0.00当日出金0.00期末资金0.00広结0.00「可出0.00可用0.00支出0.00                                                                                                    |      | 其          | 韧资金  | 0.00   |     |    |
| 当日出金     0.00       期末資金     0.00       冻结     0.00       可出     0.00       可用     0.00       支出     0.00       收入     0.00                                                                                                    | 当日入金 |            |      | 0.00   |     |    |
| 期末资金     0.00       冻结     0.00       可出     0.00       可用     0.00       支出     0.00       收入     0.00                                                                                                    |      | 当日出金       |      | 0.00   |     |    |
| 冻结     0.00       可出     0.00       可用     0.00       支出     0.00       收入     0.00                                                                                                    |      | 期末资金       |      | 0.00   |     |    |
| 可出     0.00       可用     0.00       支出     0.00       收入     0.00                                                                                                    |      | 冻结         |      | 0.00   |     |    |
| 可用     0.00       支出     0.00       收入     0.00                                                                                                    |      |            | 可出   | 0.00   |     |    |
| 支出     0.00       收入     0.00                                                                                                    |      | 可用         |      | 0.00   |     |    |
| 收入 0.00                                                                                                    |      | 支出         |      | 0.00   |     |    |
|                                                                                                    |      |            | 收入   | 0.00   |     |    |

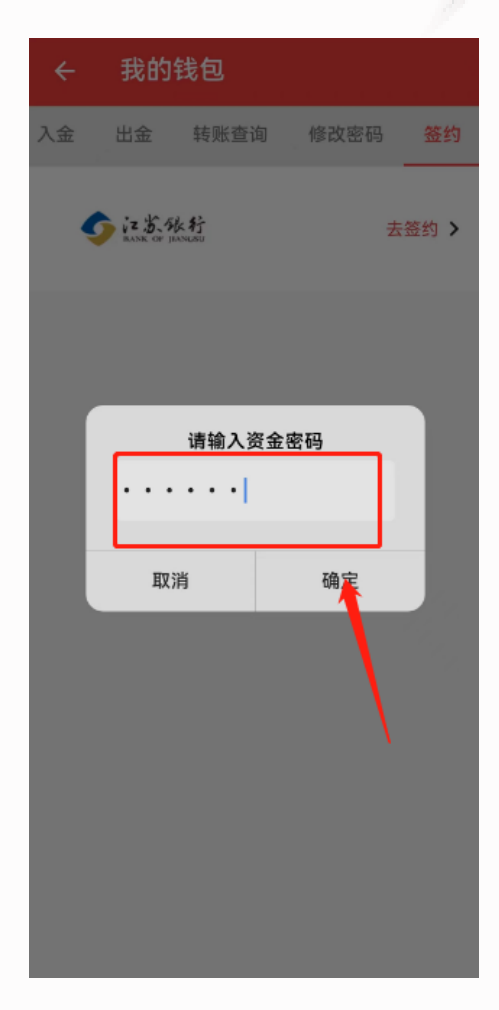

第三步:签约,进入签约会弹出窗口提示未签约,点击"确定""去 签约",核对信息,确认无误后点击"提交"即。如下图:

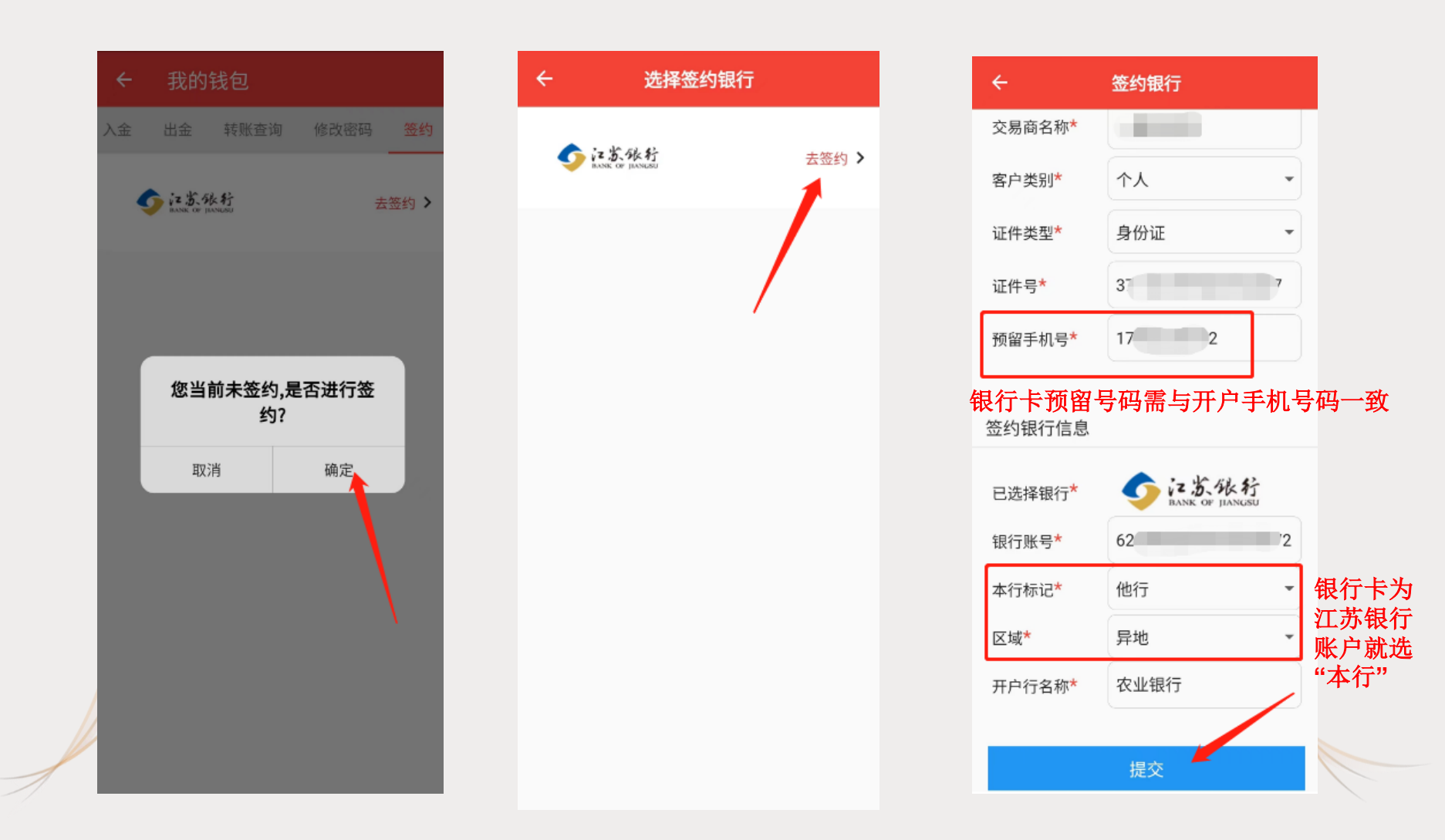

### PART TWO

# 02 入 金

### 入金说明

- ◆ 他行入金需从网银端发起,资金由客户银行账户转入平台账户, 本行入金可直接从购销客户端发起
- ◆ 收款户名:江苏惠明农产品流通中心有限公司
- ◆ 收款账号:12370188000143011
- 收款银行:江苏银行盐城盐南高新支行

### 注:只能通过签约卡入金,非签约卡入金无法到账。

本行入金:客户端首页,依次点击"资金""入金",填写入金金额和资金密码,点击"提交"。如下图:(转账查询可查看到入金记录)

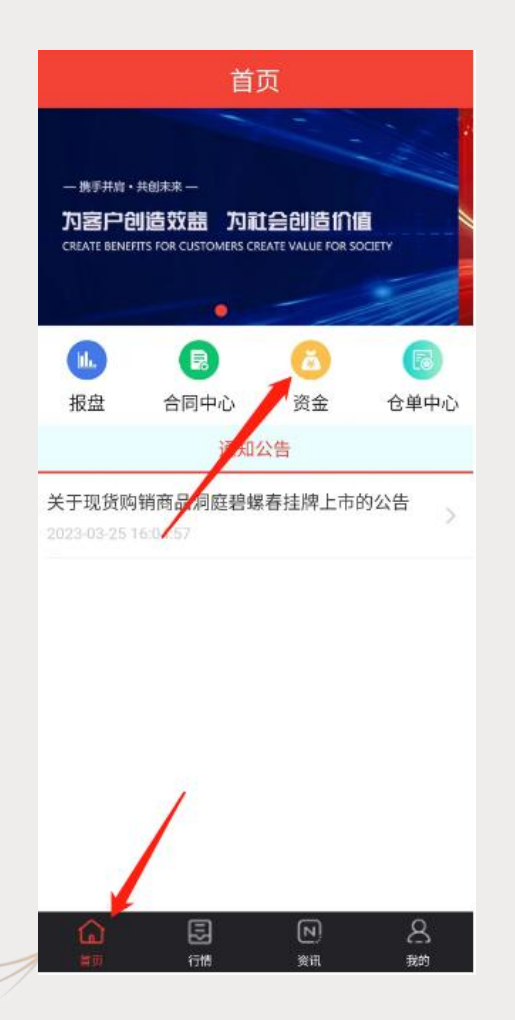

| ← 我的钱包             |
|--------------------|
| 资金明细 入金 出金 转账查询 修改 |
| 资金子+ 主现金账本 🗸       |
| 转账银行:              |
| 交易账号:              |
| 入金金额:              |
| 请输入资金密码<br>・・・・・   |
| 取消 确定              |
|                    |
|                    |
|                    |
|                    |
|                    |
|                    |

| ÷  | ← 我的钱包     |              |      |     |  |
|----|------------|--------------|------|-----|--|
| 资: | 金明细 💛      | <b>∖金</b> 出金 | 转账查询 | 修改著 |  |
|    | 资金子账<br>户: | 主现金账本        | ~    |     |  |
|    | 转账银行:      | 江苏银行         |      |     |  |
|    | 交易账号:      |              |      |     |  |
|    | 入金金额:      | 100          |      |     |  |
|    | 资金密码:      |              | ·    |     |  |
| 1  |            | 提交           |      |     |  |
|    | ,          | /            |      |     |  |

他行入金:(以建设银行为例)登录手机银行,依次点"转账汇款""银行账号转账"。如下图:

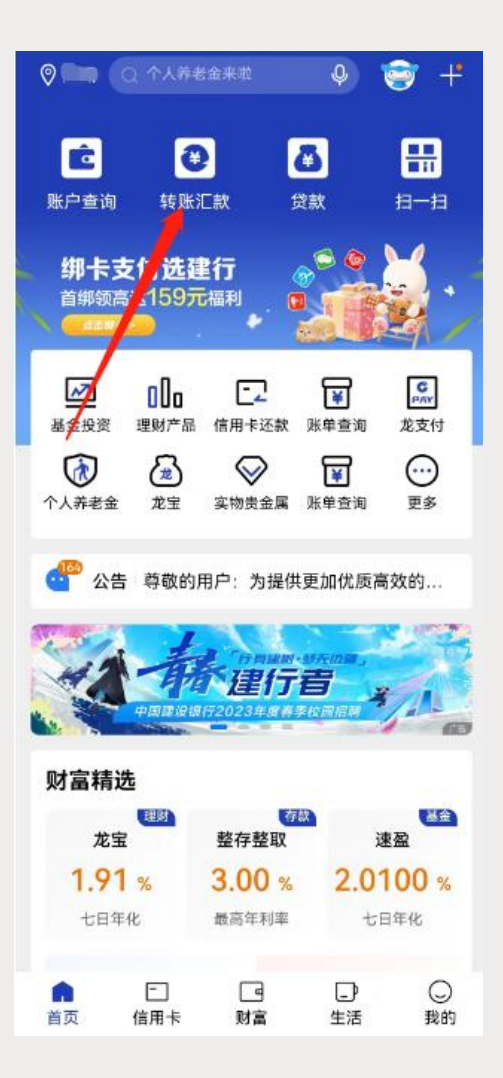

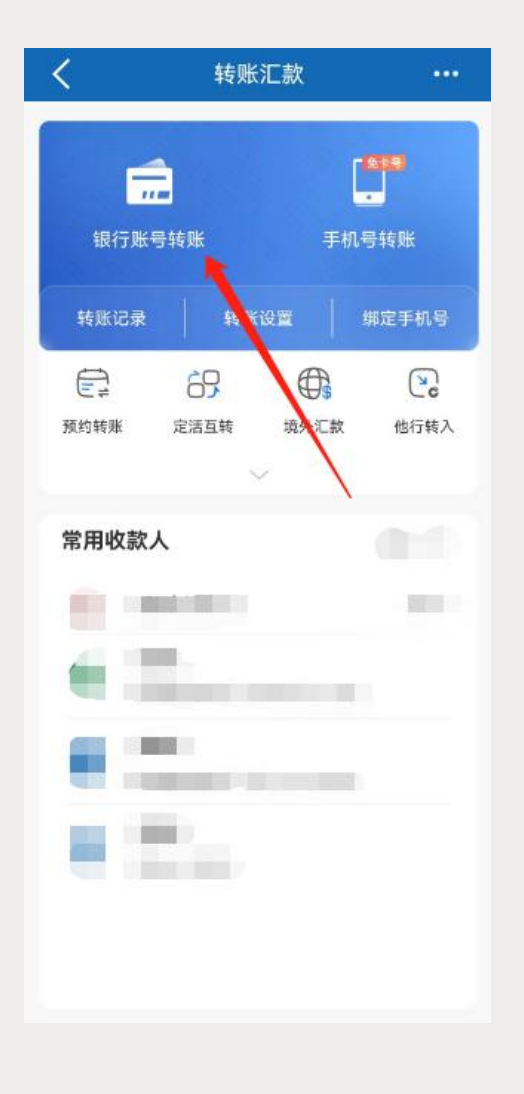

输入收款方信息和转账金额,收款户名:江苏惠明农产品流通中心有限 公司,收款账号:12370188000143011,收款银行:江苏银行盐城盐 南高新支行,点击"下一步"转账成功。如下图:(入金成功后可在购 销客户端查看到金额)

| <                                             | 转账                                |               |
|-----------------------------------------------|-----------------------------------|---------------|
| 转给                                            |                                   |               |
| 收款人                                           | 江苏惠明农产品流通中心有                      | jīīī A:       |
| 收款账号                                          | 1237 0188 0001 4301 1             | в             |
| 收款银行                                          | 江苏银行股份有限公司                        | $\rightarrow$ |
| 转账金额                                          |                                   |               |
| ¥                                             |                                   |               |
| 付款账户                                          | 中国建设银行()                          | >             |
| 转账用途                                          | 30个字以内描述(选填)                      |               |
| 预计 <mark>实时</mark> 到账                         |                                   | 更改            |
|                                               |                                   |               |
|                                               | 下一步                               |               |
| 温馨提示                                          |                                   |               |
| <ul> <li>・ 请勿轻易向阻</li> <li>#口或假日客賜</li> </ul> | 至收款人转账,请勿相信以兼职、<br>公检法 塾人等骗局 请仔细核 | 投资为           |

## PART THREE

# 03 出 金

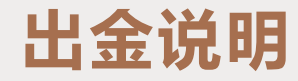

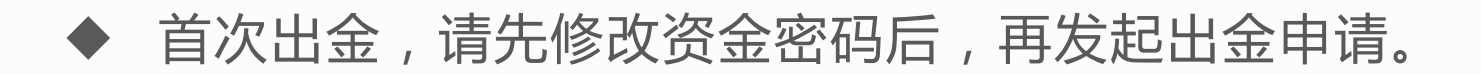

修改资金密码:客户端首页,依次点击"资金""修改密码",输入旧密码、新密码、确认密码,点击"提交"。如下图:

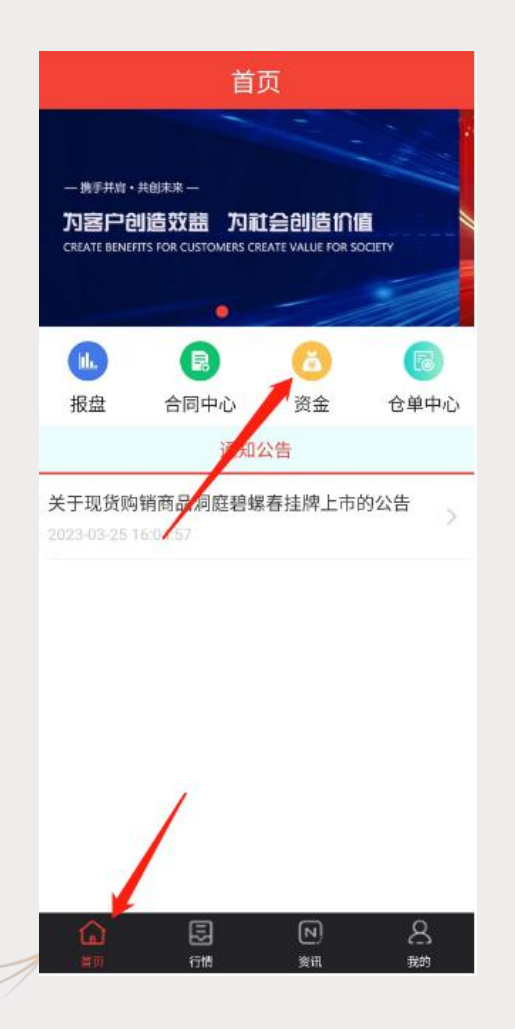

| ÷                | 我的     | 钱包   |    |    |    |
|------------------|--------|------|----|----|----|
| 入金               | 出金     | 转账查询 | 修改 | 密码 | 签约 |
|                  | 请输入当前密 | 码    |    |    |    |
|                  | 请输入新密码 |      |    |    |    |
|                  | 请再次输入新 | 密码   |    |    |    |
| 请输入资金密码<br>・・・・・ |        |      |    |    |    |
|                  | 取      | 肖    | 确知 | È  |    |
|                  |        |      |    |    |    |
|                  |        |      |    |    | `  |
|                  |        |      |    |    |    |
|                  |        |      |    |    |    |

| ÷  | 我的 | 钱包   |      |    |
|----|----|------|------|----|
| 入金 | 出金 | 转账查询 | 修改密码 | 签约 |
| [. |    |      |      |    |
|    |    | •    |      |    |
|    |    | •    |      |    |
|    |    | 坦杰   |      |    |
|    |    | 促义   | 1    |    |
|    |    |      |      |    |
|    |    |      |      |    |
|    |    |      | 1    |    |
|    |    |      |      |    |
|    |    |      |      |    |
|    |    |      |      |    |
|    |    |      |      |    |

修改资金密码后,在出金页面,输入出金金额和资金密码,点击"提交"等待银行卡入账即可。如下图:(转账查询可查看到出金记录)

| ← 我的钱包          |             |
|-----------------|-------------|
| 资金明细 入金 出       | 金 转账查询 修改   |
| 资金子账<br>户: 主人金」 | <b>账本</b> ∨ |
| 可用金额:           |             |
| 可出金额:           |             |
| 转账银行:           |             |
| 请输入:            | 资金密码        |
| 取消              | 确定          |
| 提               | 交           |
|                 |             |
|                 |             |
|                 |             |
|                 |             |
| _               |             |
|                 |             |

| ← 我的       | 的钱包            |
|------------|----------------|
| 资金明细       | 入金 出金 转账查询 修改器 |
| 资金子账<br>户: | 主现金账本          |
| 可用金额       | :              |
| 可出金额       | :              |
| 转账银行       | : 江苏银行         |
| 交易账号       | :              |
| 出金金额       | : 100          |
| 资金密码       | :              |
|            | 提交             |

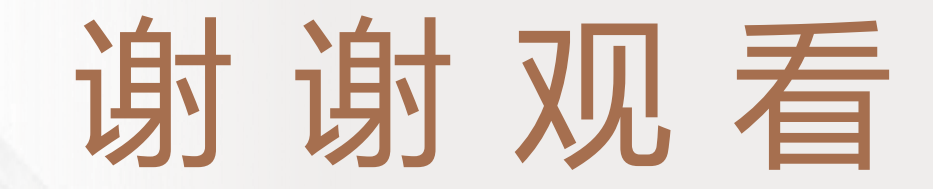

| 聚势待发 | • | 谋远共赢 |
|------|---|------|
| 携手并肩 |   | 共创未来 |